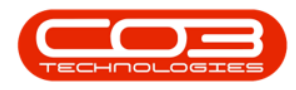

# **CRM BASICS**

# DATA FIELD CAPTIONS / DROP-DOWN OPTIONS

For Additional Data that you wish to store against your customers, you can use Custom CRM Data and Additional Data. You can rename the captions for these fields, depending on the information you need to store.

- These captions are configured by User Group.
- In Custom CRM Data there are **10** drop-down fields.
- In Additional Data there are **10** <u>free text</u> fields.
- Information can be added to these fields when you are <u>creating a</u> <u>new customer</u> or <u>editing a customer</u>.
- View the details below to configure the captions for these additional fields:
  - <u>Set Custom CRM Data Field Captions</u>
    - <u>Set Custom CRM Data Drop-Down</u>
       Options
  - Set Additional Data Field Captions

These custom fields are all found in the Save Customer screen:

**Ribbon Access:** CRM Dashboard > Add New Items > Customer tile > Save Customer screen > More Details frame > Custom CRM Data and Additional Data frames

Here you can view:

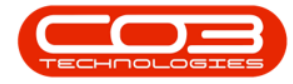

- 1. Custom <u>CRM Data</u> captions and drop-down options.
- 2. <u>Additional Data</u> *captions* and drop-down *options*.
- 3. In this example, note that the *Lookup Other 10* field in Custom CRM Data is currently <u>blank</u>.

| CCM Example Co           | mpany                                                                                                    | Abigail Milne 🏶                                                                                                    |
|--------------------------|----------------------------------------------------------------------------------------------------|----------------------------------------------------------------------------------------------------|
| 📕 Save Cu                | stomer                                                                                                    | 🔶 🗎                                                                                                    |
|                          | Description Description of customer                                                                                                    | •                                                                                                    |
|                          | Logo                                                                                                    | Other Image                                                                                                    |
|                          | Browse                                                                                                    | Browse                                                                                                    |
| + Addresses              |                                                                                                    |                                                                                                    |
| + Salesmen               |                                                                                                    |                                                                                                    |
| - <u>Custom CRM Data</u> | Lookup Other 1 Lookup field<br>Lookup Other 3 Lookup field<br>Lookup Other 5 Lookup field<br>Lookup Other 7 Lookup field<br>Lookup Other 9 Lookup field | Lookup Other 2 Lookup field<br>Lookup Other 4 Lookup field<br>Lookup Other 6 Lookup field<br>Lookup Other 8 Lookup field<br>Lookup Other 10                   |
| - Additional Data        | Other 1 Other customer data<br>Other 3 Other customer data<br>Other 5 Other customer data<br>Other 7 Other customer data<br>Other 9 Other customer data | 2<br>Other 2 Other customer data<br>Other 4 Other customer data<br>Other 6 Other customer data<br>Other 8 Other customer data<br>Other 10 Other customer data |
| + Bank Details           |                                                                                                    |                                                                                                    |
| Submit Options           | Show customer after save 🕑                                                                                                    |                                                                                                    |
|                          | 🖹 Save                                                                                                    |                                                                                                    |

# SET CUSTOM CRM DATA FIELD CAPTIONS

**Ribbon Access:** BPO: Administration > Security > User Group and Security

• Click on the Options menu and select 'Find User/Group'

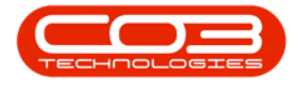

| User Managemen              | t Screen    |                |          |              |             |               |              |           |         |
|-----------------------------|-------------|----------------|----------|--------------|-------------|---------------|--------------|-----------|---------|
| Add Edit                    | Delete S    | EVE Config     | Asc      | Desc As      | sign Cancel | Options -     |              |           |         |
| User Maintenance            | Active User | s   Menu Custo | misation |              |             | Find U        | lser / Group |           |         |
| - User details              |             |                |          | User rights  |             | Reset         | the Password | _         |         |
| System User Name            |             |                | -        | Access type  |             |               | Q            | Ungo      | Update  |
| First Name                  |             |                |          | Access Level |             |               | <u>a</u>     | AI L      | Set     |
| Last Name                   |             |                |          | Code         | Coc         | leDescription | A            | cessLevel | Caption |
| Active                      | Г           |                |          |              |             |               |              |           |         |
| Default Site                |             |                | •        |              |             |               |              |           |         |
| Group details               |             |                | =        |              |             |               |              |           |         |
| Group                       |             |                | •        |              |             |               |              |           |         |
| User type                   |             |                |          |              |             |               |              |           |         |
| Configuration               | 24.—X.      |                |          |              |             |               |              |           |         |
| Trusted                     | Г           |                |          |              |             |               |              |           |         |
| Domain Name                 |             |                | -        |              |             |               |              |           |         |
| Access Accounts<br>Database | Г           |                |          | <u> </u>     |             |               |              |           | •       |
|                             |             |                |          |              |             |               |              |           |         |
|                             |             |                |          |              |             |               |              |           |         |
|                             |             |                |          |              |             |               |              |           |         |
|                             |             |                |          |              |             |               |              |           |         |
|                             |             |                |          |              |             |               |              |           |         |

- Click on the 'Type' search box and select 'Group'
- Click on the form main 'Search' button

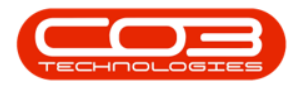

| inter the Values                           |       | Assim Cancel Ontions | 8             |
|--------------------------------------------|-------|----------------------|---------------|
| Search Cancel<br>Find<br>Type G            | Group | User rights          | N Undo Update |
| Last Name                                  |       | Access Level         | AI C Set      |
| Active<br>Default Site                     |       |                      |               |
| Group details                              | ·     |                      |               |
| User type                                  |       |                      |               |
| - Configuration                            | г     |                      |               |
| Domain Name<br>Access Accounts<br>Database | F.    | <u> </u>             | <u>()</u>     |
|                                            |       |                      |               |
|                                            |       |                      |               |
|                                            |       |                      |               |

- Scroll down in the list of User Groups to find the Group you need to edit
- Double click on the UserGroup line

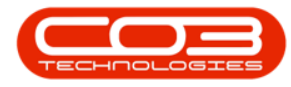

|                   |                  |              |              |                 |                 | 2        |
|-------------------|------------------|--------------|--------------|-----------------|-----------------|----------|
| Search Cancel     |                  | Z<br>A<br>De | sc Assign Ca | Incel Options   |                 |          |
| Find              |                  |              |              |                 |                 |          |
| Type G G          | ioup             | User         | rights       |                 | <br>el mu       | 1 manual |
| User Name         |                  | Acce         | ss type      | ļ               | ungo            | Dose     |
|                   |                  | Acce         | ss Level     |                 |                 | Set      |
| UserName Descript | on               | A            | De de        | In the second   | land and        | Contin   |
| PRAD Procurer     | nent Administra  | -            | Lode         | LodeDescription | <br>AccessLevel | Laption  |
| PRMA Procurer     | nent Managem     |              |              |                 |                 |          |
| SLAD Sales Ac     | Iministration    |              |              |                 |                 |          |
| SLMA Sales Ma     | anagement        |              |              |                 |                 |          |
| CCAD Call Cen     | tre Administrati |              |              |                 |                 |          |
| CCMA Call Cen     | tre Management   |              |              |                 |                 |          |
| CTAD Contract     | s Administration |              |              |                 |                 |          |
| CTMA Contract     | s Management     |              |              |                 |                 |          |
| ACAD Account      | s Administration |              |              |                 |                 |          |
| ACMA Account      | s Management     |              |              |                 |                 |          |
| SVAD Service.     | Administration   |              |              |                 |                 |          |
| SVMA Service      | Management       |              |              |                 |                 |          |
| CRAD CRM Ad       | ministration     |              |              |                 |                 |          |
| СКМА СКМ Ма       | anagement        | Y            |              |                 |                 |          |
|                   |                  |              |              |                 |                 |          |
| MOSSY MODIUM -    |                  | - 13         |              |                 |                 | 1.1      |
| Database          |                  | 1            |              |                 | <br>            | 2        |
|                   |                  |              |              |                 |                 |          |

• Click on the 'Edit' button.

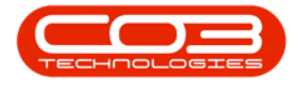

| Add Edit                    | Delete Save Config A | C Desc Assign Cancel Options | - BI                |
|-----------------------------|----------------------|------------------------------|---------------------|
| System User Name            | CRAD                 | Access type                  |                     |
| Group Name                  | CRM Administration   | Access Level                 |                     |
|                             |                      | Code CodeDescription         | AccessLevel Caption |
| Active                      | ম                    |                              | 1 1                 |
| Default Site                | (None)               |                              |                     |
| Group details               |                      |                              |                     |
| Group                       | (None)               |                              |                     |
| User type                   | G                    |                              |                     |
| Configuration               |                      |                              |                     |
| Trusted<br>Connections      | Г                    |                              |                     |
| Domain Name                 |                      |                              |                     |
| Access Accounts<br>Database | Г                    |                              |                     |
|                             |                      |                              |                     |
|                             |                      |                              |                     |
|                             |                      |                              |                     |

- Access Type: Click on the 'Search' button.
- Search for 'CRM' in the Code Description.
- Select the row and click on the 'Assign' button.

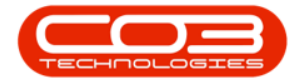

| Add Edit                                               | Defete Save Config A       | sc Desc Assign Cancel Options                                                                                                    |
|--------------------------------------------------------|----------------------------|----------------------------------------------------------------------------------------------------|
| User details<br>System User Name<br>Group Name         | CRAD<br>CRM Administration | User rights Access type Access Level Access Level Access |
| Active<br>Default Site                                 | √<br>[None] _              | I Code     I CodeDescription     LáccessLevel I Caption       Select the access type.       Image: Image:                                                                               |
| Group details<br>Group<br>User type                    | (None) 💌                   | Assign Config Asc Desc Click on a column below and enter the text value for which to filter : CRM Assignment Value Code CodeDescription                                                                                                    |
| Configuration<br>Trusted<br>Connections<br>Domain Name | г<br>                      | CRMR Configuration: CRM Recommendations CRM CRM                                                                                                    |
| Access Accounts<br>Database                            | Γ                          |                                                                                                    |
|                                                        |                            |                                                                                                    |

- Code: FRMMAINTCustLkupOther1 thru FRMMAINTCustLkupOther10
- Type the new caption in the 'Caption' column.

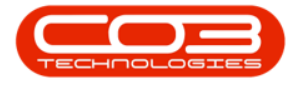

• Click on the 'Set' button. **Note**: If the Set button is not available, then reselect that line's access level.

| User details     | Active Users   Menu Lusto | misation | User rights                 |      |                          | Hede 1 Hedale   |
|------------------|---------------------------|----------|-----------------------------|------|--------------------------|-----------------|
| System User Name | CRAD                      |          | Access type  ChM  ChM       |      |                          | oriĝo - Zibosie |
| Group Name       | CRM Administration        |          | Access Level 2  Full Access |      | ۵                        | All T Set       |
|                  |                           |          | Code                        | IdAc | d Caption                |                 |
| Antin            |                           |          | FRMMAINTCUST                | 02   |                          | -               |
| Active           | V                         |          | FRMMAINTCustLkupOther1      | Q2   | Favourite Sport          |                 |
| Default Site     | (None)                    |          | FRMMAINTCustLkupOther10     | 02   | Lookup Other 10          |                 |
|                  | Western Company           |          | FRMMAINTCustLkupOther2      | 02   | Lookup Other 2           |                 |
| Group details    |                           |          | FRMMAINTCustLkupOther3      | 02   | Lookup Other 3           |                 |
| Group            | las - s                   |          | FRMMAINTCustLkupOther4      | Q2   | Lookup Other 4           |                 |
| aloop            | (None)                    | -        | FRMMAINTCustLkupOther5      | 02   | Lookup Other 5           |                 |
| User type        | G                         |          | FRMMAINTCustLkupOther6      | Q2   | Lookup Other 6           |                 |
|                  | 5                         | _        | FRMMAINTCustLkupOther7      | Q2   | Lookup Other 7           |                 |
| Configuration    |                           | _        | FRMMAINTCustLkupOther8      | 02   | Lookup Other 8           |                 |
| Trusted          | -                         |          | FRMMAINTCustLkupOther9      | 02   | Lookup Other 9           |                 |
| Connections      |                           |          | FRMMAINTCustOther1          | 02   | Additional Email Address |                 |
| Domain Name      |                           |          | FRMMAINTCustOther10         | 02   | Other 10                 |                 |
| Access Accounts  | 2                         |          | FRMMAINTCustOther2          | 02   | Other 2                  |                 |
| Database         | Г                         |          | FRMMAINTCustOther3          | Q2   | Other 3                  | 2               |

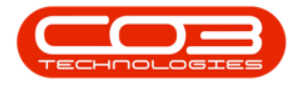

#### SET ADDITIONAL DATA FIELD CAPTIONS

*Ribbon Access:* BPO: Administration > Security > User Group and Security

- Follow the same process as for <u>Set Custom CRM Data Field Cap-</u> tions
- But for the last step, set the following codes instead:
- Code: FRMMAINTCustOther1 thru FRMMAINTCustOther10
- Type the new caption in the 'Caption' column.
- Click on the 'Set' button. **Note**: If the Set button is not available, then reselect that line's access level.

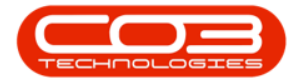

| User details<br>System User Name | (CRAD)                | _ | User rights<br>Access type CRM CRM |                     | 🚺 Undo  | Update |
|----------------------------------|-----------------------|---|------------------------------------|---------------------|---------|--------|
| Group Name                       | CRM Administration    | - | Access Level 2 Full Access         |                     |         | Set    |
|                                  | Contra Automosticulut |   | Code                               | Id Acad Cartier     |         |        |
|                                  | ļ                     |   | FRMMAINTCustLkupOther8             | Q2 Lookup Other 8   | 3       | -      |
| Active                           | <b>v</b>              |   | FRMMAINTCustLkupOther9             | 02 Lookup Other S   | 3       |        |
| efault Site                      | (None)                | 1 | FRMMAINTCustOther1                 | 02 Additional Email | Address |        |
|                                  | line                  | - | FRMMAINTCustOther10                | Q2 Other 10         | 10      |        |
| Group details                    |                       | - | FRMMAINTCustOther2                 | Q2 Other 2          |         |        |
| lan                              | [a] _ )               |   | FRMMAINTCustOther3                 | 02 Other 3          |         |        |
| λιοφ                             | [(None)               | - | FRMMAINTCustOther4                 | Q2 Other 4          |         |        |
| lser type                        | G                     |   | FRMMAINTCustOther5                 | 02 Other 5          |         |        |
|                                  |                       | _ | FRMMAINTCustOther6                 | 02 Other 6          |         |        |
| Configuration                    |                       |   | FRMMAINTCustOther/                 | U2 Uther /          |         |        |
| Trusted                          | Г                     |   | FRMMAIN I CustUther8               | 02 Uther 8          |         |        |
| Connections                      |                       | _ | FRMMAINTLUSTUTIERS                 | do Umera            |         | -      |
| Iomain Name                      | 1                     |   |                                    | d2                  |         |        |
| Access Accounts                  | Г                     |   | FRAMMAINTOLIOTES                   | d2                  |         |        |
| Database                         | A:                    |   | Inimiziani doorea                  | 44                  |         |        |

### SET CUSTOM CRM DATA DROP-DOWN FIELD ITEMS

Ribbon Access: Configurator > Static Data > Static Data

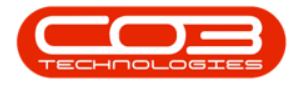

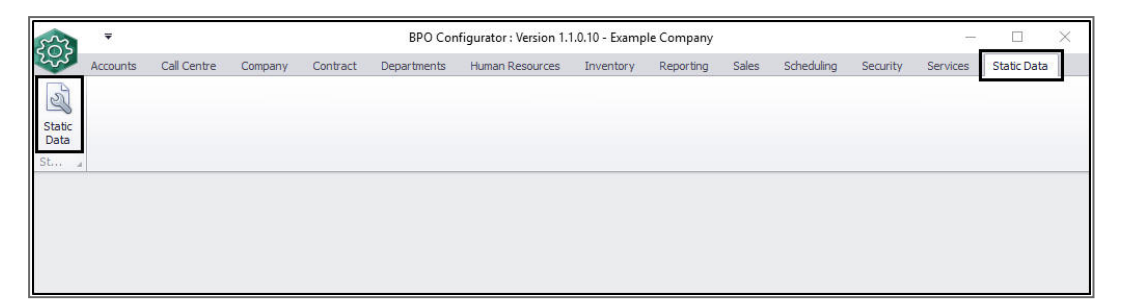

- 1. The *Static Data* screen will be displayed.
- 2. Scroll down the list or use the filter row to find the CRM: Lookup fields.
- 3. Click on the *expand* button in front of the particular field that you wish to add field *items* to.
  - As noted above, the *Lookup Other 10* field in Custom CRM Data is currently blank, therefore, the corresponding CRM: Lookup 10 row is selected.

| sen ₹ 1                            | Static Data - BPO 🕬        | Configurator : Version 1.1. | 0.10 - Exampl | e Company          |                   |             |   | $\times$ |
|------------------------------------|----------------------------|-----------------------------|---------------|--------------------|-------------------|-------------|---|----------|
| Home Accounts Call Centre Con      | npany Contract Departments | Human Resources Invent      | ory Reportin  | g Sales Scheduling | Security Services | Static Data | - | ₽ ×      |
| Save Layout Workspaces Save Filter | efresh                     |                             |               |                    | <u>~ 7</u>        |             |   |          |
| Description                        | TableName                  | FieldName                   | Size          | UserDefinable      |                   |             |   |          |
| •                                  | TableName                  | riciundine                  | Size          | Oserbennable       |                   |             |   |          |
| E Contracts : Contact Method       | thICTRTContacts            | fldContactMethod            | 10            | Yes                |                   |             |   |          |
| Contracts : Contact Types          | tblCTRTContacts            | fldContactType              | 10            | Yes                |                   |             |   |          |
| Contracts : Fee Type               | GENERIC                    | fldFeeType                  | 3             | Yes                |                   |             |   |          |
| E Country                          | GENERIC                    | fldCountry                  | 50            | Yes                |                   |             |   |          |
| E CRM : Lookup 1                   | tblOtherFields             | fldOther 1                  | 20            | Yes                |                   |             |   |          |
| CRM : Lookup 10                    | tblOtherFields             | fldOther 10                 | 20            | Yes                |                   |             |   |          |
| CRM : Lookup 2                     | tblOtherFields             | fldOther2                   | 20            | Yes                |                   |             |   |          |
| CRM : Lookup 3                     | tblOtherFields             | fldOther3                   | 20            | Yes                |                   |             |   |          |
| CRM : Lookup 4                     | tblOtherFields             | fldOther4                   | 20            | Yes                |                   |             |   |          |
| CRM : Lookup 5                     | tblOtherFields             | fldOther5                   | 20            | Yes                |                   |             |   | 0        |
| CRM : Lookup 6                     | tblOtherFields             | fldOther6                   | 20            | Yes                |                   |             |   |          |
| 🖂 CRM : Lookup 7                   | tblOtherFields             | fldOther7                   | 20            | Yes                |                   |             |   |          |
| E CRM : Lookup 8                   | tblOtherFields             | fldOther8                   | 20            | Yes                |                   |             |   |          |
| 🖂 CRM : Lookup 9                   | tblOtherFields             | fldOther9                   | 20            | Yes                |                   |             |   |          |
| CRM: Activity responses            | tblCRMActivityAttendees    | fldResponse                 | 20            | Yes                |                   |             |   |          |
| CRM: Activity Status               | tblCRMActivities           | fldStatus                   | 20            | No                 |                   |             |   |          |
| CRM: Activity Type                 | tblCRMActivities           | fldActivityType             | 10            | Yes                |                   |             |   |          |
| CRM: Case Source Types             | tblCRMCases                | fldSourceType               | 10            | Yes                |                   |             |   |          |
| CRM: Case State                    | tblCRMCases                | fldCaseState                | 1             | Yes                |                   |             |   |          |
| CRM: Case Types                    | tblCRMCases                | fldCaseType                 | 10            | Yes                |                   |             |   |          |
| CRM: Contact Roles                 | tblCRMContactsRole         | fldRole                     | 10            | Yes                |                   |             |   |          |
| CRM: Customer Type                 | tblSALSCustomers           | fldCustomerType             | 10            | Yes                |                   |             |   |          |
| ☑ CRM: General Settings            | GENERIC                    | fldCRMSettings              | 50            | Yes                |                   |             |   | *        |

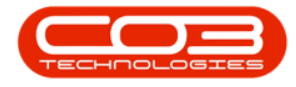

- 1. The *Codes* frame will be expanded.
  - This data grid does not currently contain any information as nothing has been set up yet.
- Right click anywhere in the <u>blank row</u> (not the filter row) of this Codes data grid.

| ÷                                  | Static Data - BPO Con        | figurator : Version 1.1. | 0.10 - Exampl | le Company         |                   | -           |     | ×   |
|------------------------------------|------------------------------|--------------------------|---------------|--------------------|-------------------|-------------|-----|-----|
| Home Accounts Call Centre Comp     | any Contract Departments Hum | an Resources Invent      | ory Reportin  | g Sales Scheduling | Security Services | Static Data | - 6 | Р X |
| Save Layout Workspaces Save Filter | resh                         |                          |               |                    |                   |             |     |     |
| Description                        | TableName                    | FieldName                | Size          | UserDefinable      |                   |             |     |     |
|                                    |                              |                          |               |                    |                   |             |     |     |
| Contracts : Contact Method         | tblCTRTContacts              | fldContactMethod         | 10            | Yes                |                   |             |     |     |
|                                    | tblCTRTContacts              | fldContactType           | 10            | Yes                |                   |             |     |     |
| 🗄 Contracts : Fee Type 👔           | GENERIC                      | fldFeeType               | 3             | Yes                |                   |             |     |     |
| Country                            | GENERIC                      | fldCountry               | 50            | Yes                |                   |             |     |     |
| E CRM : Lookup 1                   | tblOtherFields               | fldOther 1               | 20            | Yes                |                   |             |     |     |
| 🖂 CRM : Lookup 10 🗡                | tblOtherFields               | fldOther 10              | 20            | Yes                |                   |             |     |     |
| *                                  |                              |                          | -             | 2                  |                   |             |     |     |
| CRM : Lookup 2                     | tblOtherFields               | fldOther2                | 20            | Yes                |                   |             |     |     |
| 🕀 CRM : Lookup 3                   | tblOtherFields               | fldOther3                | 20            | Yes                |                   |             |     |     |
| E CRM : Lookup 4                   | tblOtherFields               | fldOther4                | 20            | Yes                |                   |             |     |     |
| CRM : Lookup 5                     | tblOtherFields               | fldOther5                | 20            | Yes                |                   |             |     |     |
| CRM : Lookup 6                     | tblOtherFields               | fldOther6                | 20            | Yes                |                   |             |     |     |
| CRM : Lookup 7                     | tblOtherFields               | fldOther7                | 20            | Yes                |                   |             |     |     |
| CRM : Lookup 8                     | tblOtherFields               | fldOther8                | 20            | Yes                |                   |             |     |     |
| CRM : Lookup 9                     | tblOtherFields               | fldOther9                | 20            | Yes                |                   |             |     |     |
| E CRM: Activity responses          | tblCRMActivityAttendees      | fidResponse              | 20            | Yes                |                   |             |     |     |
| E CRM: Activity Status             | tDICRMActivities             | fidStatus                | 20            | No                 |                   |             |     |     |
| THE CHINE DOTINITY LIVER           | tDICKMActivities             | fidActivityType          | 10            | res                |                   |             |     |     |
|                                    | HICPMC                       | Alcounting               | 10            | Vez                |                   |             |     |     |

- A *Process* menu will pop up.
- Click on **Add** Add New Code.

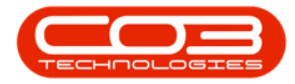

| 5~   | Ŧ           |               |                |        |                | Static Data - B | PO Configu | urator : Ver | sion 1.1.0.1 | 0 - Exampl | e Compai  | ny         |          |          | <u>02</u> 5 |   |   | × |
|------|-------------|---------------|----------------|--------|----------------|-----------------|------------|--------------|--------------|------------|-----------|------------|----------|----------|-------------|---|---|---|
| 2    | Home        | Accounts      | Call Centre    | Compan | y Contra       | ct Departmen    | ts Human I | Resources    | Inventory    | Reporting  | g Sales   | Scheduling | Security | Services | Static Data | - | 8 | × |
| Save | S<br>Layout | Workspaces    | Save Filter    | Refres | h              |                 |            |              |              |            |           |            |          |          |             |   |   |   |
| De   | scription   |               |                |        | TableName      |                 | Fi         | eldName      |              | Size       | UserDefin | nable      |          |          |             |   |   | - |
| P    |             |               |                |        |                |                 |            |              |              |            |           |            |          |          |             |   |   |   |
| Đ    | Contracts   | : Contact M   | ethod          |        | tblCTRTCo      | ntacts          | fle        | dContactM    | ethod        | 10         | Yes       |            |          |          |             |   |   |   |
| Đ    | Contracts   | : Contact T   | ypes           |        | tblCTRTCo      | ntacts          | fle        | dContactTy   | /pe          | 10         | Yes       |            |          |          |             |   |   |   |
| Œ    | Contracts   | : Fee Type    |                |        | GENERIC        |                 | fle        | dFeeType     |              | 3          | Yes       |            |          |          |             |   |   |   |
| Ŧ    | Country     |               |                |        | GENERIC        |                 | flo        | dCountry     |              | 50 Yes     |           |            |          |          |             |   |   |   |
| Ŧ    | CRM : Loo   | okup 1        |                |        | tblOtherFields |                 | fic        | dOther 1     |              | 20         | Yes       |            |          |          |             |   |   |   |
|      | CRM : Loo   | okup 10       |                |        | tblOtherFie    | lds             | fic        | dOther 10    |              | 20         | Yes       |            |          |          |             |   |   | _ |
|      | Codes       | 3             |                |        |                |                 |            |              |              |            | 1         |            |          |          |             |   |   |   |
|      | ۹ Code      | e C           | odeDescription | 1      | Co             | deType          | Status     | SortOr       | der          | 1          |           |            |          |          |             |   |   |   |
|      | 9<br>1      |               |                |        |                |                 |            |              |              | 1          |           | 2          |          |          |             |   |   |   |
|      | CRM : Loo   | okup 2        |                |        | tblOtherFie    | lds             | fic        | dOther2      | FIG          | a d d      |           |            |          |          |             |   |   |   |
|      | CRM : Loo   | okup 3        |                |        | tblOtherFie    | lds             | fle        | dOther3      | <b>£</b>     | Add New    | Code      |            |          |          |             |   |   |   |
|      | CRM : Loo   | okup 4        |                |        | tblOtherFie    | lds             | fic        | dOther4      | ~            | Delete     |           |            |          |          |             |   |   |   |
|      | CRM : Loo   | okup 5        |                |        | tblOtherFie    | lds             | fle        | dOther 5     |              | Delete Co  | de 🚽      |            |          |          |             |   |   |   |
|      | CRM : Loo   | okup 6        |                |        | tblOtherFie    | lds             | fic        | dOther6      |              | 20         | Yes       | -          |          |          |             |   |   |   |
|      | CRM : Loo   | okup 7        |                |        | tblOtherFie    | lds             | flo        | dOther7      |              | 20         | Yes       |            |          |          |             |   |   |   |
|      | CRM : Loo   | okup 8        |                |        | tblOtherFie    | lds             | fle        | dOther8      |              | 20         | Yes       |            |          |          |             |   |   |   |
| Đ    | CRM : Loo   | okup 9        |                |        | tblOtherFie    | lds             | flo        | dOther9      |              | 20         | Yes       |            |          |          |             |   |   |   |
| ŧ    | CRM: Acti   | ivity respons | es             |        | tbiCRMActi     | vityAttendees   | flo        | dResponse    |              | 20         | Yes       |            |          |          |             |   |   |   |
| E    | CRM: Acti   | ivity Status  |                |        | toiCRMActi     | vities          | fic        | da ativita T |              | 20         | NO        |            |          |          |             |   |   |   |
| E    | CRM: ACU    | noncy Type    | nec            |        | HICRMC~~       | viues           | 10<br>6.   | dSourceTre   | pe           | 10         | Vec       |            |          |          |             |   |   |   |
| 11   | Cramit Cas  | e source Ty   | JCa            |        | wickingas      | cə              | 10         | usourcely.   | C.           | 10         | 165       |            |          |          |             |   |   |   |

- The blank row in the Codes data grid will now be *activated* the *Code Type*, *Status* and *Sort Order* columns will now be populated.
- 2. **Code:** Click in this text box and type in a code specific for this CRM Lookup field.
- 3. **Code Description:** Click in this text box and type in a description for this CRM Lookup field code.

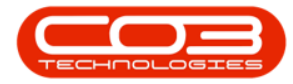

|                                                                                                    | Static Data - BPO Con                                                                                                | figurator : Version 1.1.0                                                          | 10 - Exampl                      | e Company                      |              |                   | ×     |
|----------------------------------------------------------------------------------------------------|----------------------------------------------------------------------------------------------------|------------------------------------------------------------------------------------|----------------------------------|--------------------------------|--------------|-------------------|-------|
| Home Accounts Call Centre Comp                                                                                                    | oany Contract Departments Hun                                                                                        | nan Resources Inventor                                                             | y Reportin                       | g Sales Scheduling             | Security Ser | vices Static Data | <br>8 |
| Save Layout Workspaces Save Filter                                                                                                    | <b>P</b> resh                                                                                                    |                                                                                    |                                  |                                |              |                   |       |
| Description                                                                                                    | TableName                                                                                                    | FieldName                                                                          | Size                             | UserDefinable                  |              |                   | <br>  |
| •                                                                                                    |                                                                                                    |                                                                                    |                                  |                                |              |                   |       |
| Contracts : Contact Method                                                                                                    | tblCTRTContacts                                                                                                    | fldContactMethod                                                                   | 10                               | Yes                            |              |                   |       |
| Contracts : Contact Types                                                                                                    | tblCTRTContacts                                                                                                    | fldContactType                                                                     | 10                               | Yes                            |              |                   |       |
| E Contracts : Fee Type                                                                                                    | GENERIC                                                                                                    | fldFeeType                                                                         | 3                                | Yes                            |              |                   |       |
| Country                                                                                                    | GENERIC                                                                                                    | fldCountry                                                                         | 50                               | Yes                            |              |                   |       |
| CRM : Lookup 1                                                                                                    | tblOtherFields                                                                                                    | fldOther 1                                                                         | 20                               | Yes                            |              |                   |       |
| CRM : Lookup 10 2                                                                                                    | tblOtherFields                                                                                                    | fldOther 10                                                                        | 20                               | Yes                            |              |                   |       |
| I                                                                                                    | None A                                                                                                    | 0 (                                                                                |                                  |                                |              |                   |       |
| 🗉 CRM : Lookup 2                                                                                                    | tblOtherFields                                                                                                    | fldOther2                                                                          | 20                               | Yes                            |              |                   |       |
| 🗉 CRM : Lookup 3                                                                                                    | tblOtherFields                                                                                                    | fldOther3                                                                          | 20                               | Yes                            |              |                   |       |
| E CRM : Lookup 4                                                                                                    | tblOtherFields                                                                                                    | fldOther4                                                                          | 20                               | Yes                            |              |                   |       |
| CRM : Lookup 5     3                                                                                                    | tblOtherFields                                                                                                    | fldOther5                                                                          | 20                               | Yes                            |              |                   |       |
| CRM : Lookup 6                                                                                                    | tblOtherFields                                                                                                    | fldOther6                                                                          | 20                               | Yes                            |              |                   |       |
|                                                                                                    |                                                                                                    |                                                                                    |                                  |                                |              |                   |       |
| CRM : Lookup 7                                                                                                    | tblOtherFields                                                                                                    | fldOther7                                                                          | 20                               | Yes                            |              |                   |       |
| CRM : Lookup 7 CRM : Lookup 8                                                                                                    | tblOtherFields<br>tblOtherFields                                                                                     | fldOther7<br>fldOther8                                                             | 20<br>20                         | Yes<br>Yes                     |              |                   |       |
| CRM : Lookup 7     CRM : Lookup 8     CRM : Lookup 9                                                                                                 | tblOtherFields<br>tblOtherFields<br>tblOtherFields                                                                   | fldOther7<br>fldOther8<br>fldOther9                                                | 20<br>20<br>20                   | Yes<br>Yes<br>Yes              |              |                   |       |
| CRM : Lookup 7 CRM : Lookup 8 CRM : Lookup 9 CRM : Lookup 9 CRM: Activity responses                                                                  | tblOtherFields<br>tblOtherFields<br>tblOtherFields<br>tblOtherFields                                                 | fldOther7<br>fldOther8<br>fldOther9<br>fldResponse                                 | 20<br>20<br>20<br>20             | Yes<br>Yes<br>Yes              |              |                   |       |
| CRM Lookup 7 CRM Lookup 8 CRM Lookup 9 CRM Lookup 9 CRM Activity responses CRM Activity Status                                                       | tblOtherFields<br>tblOtherFields<br>tblOtherFields<br>tblCRMActivityAttendees<br>tblCRMActivities                    | fldOther7<br>fldOther8<br>fldOther9<br>fldResponse<br>fldStatus                    | 20<br>20<br>20<br>20<br>20       | Yes<br>Yes<br>Yes<br>No        |              |                   |       |
| CRM : Lookup 7     CRM : Lookup 7     CRM : Lookup 9     CRM : Lookup 9     CRM : Activity responses     CRM: Activity Status     CRM: Activity Type | tblOtherFields<br>tblOtherFields<br>tblOtherFields<br>tblCRMActivityAttendees<br>tblCRMActivites<br>tblCRMActivities | fidOther7<br>fidOther8<br>fidOther9<br>fidResponse<br>fidStatus<br>fidActivityType | 20<br>20<br>20<br>20<br>20<br>20 | Yes<br>Yes<br>Yes<br>No<br>Yes |              |                   |       |

- 1. Once you have entered the *Code* and *Code Description*, move across to the remaining columns.
- 2. Code Type: This can remain as None.
- 3. **Status:** This will auto populate with **A** Active.
- 4. **Sort Order:** Click in this text box and either type in or use the arrow indicators to select the sort order for this new CRM Lookup field.
  - Note: The *sort order* is the order in which this will appear in the call error code drop-down list in BPO2. If each call error code has the same number e.g. 0 or 1, then the dropdown list will usually default to an alphabetical order in BPO2. However, if, for example, it is numbered 5 in an ordered list of 1-10, then it will appear 5th in the drop-down list in BPO2.

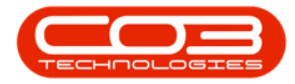

| ÷                                      | Static Data -         | BPO Conf       | igurator : Version 1.1.0 | .10 - Exampl | e Company          |                   |             |     | ×  |
|----------------------------------------|-----------------------|----------------|--------------------------|--------------|--------------------|-------------------|-------------|-----|----|
| Home Accounts Call Centre Com          | oany Contract Departm | ents Humi      | an Resources Inventor    | y Reportin   | g Sales Scheduling | Security Services | Static Data | -   | 8  |
| Save Layout Workspaces Save Filter     | <b>P</b><br>Tesh      |                |                          |              |                    |                   |             |     |    |
| Description                            | TableName             |                | FieldName                | Size         | UserDefinable      |                   |             |     |    |
| 9                                      |                       |                |                          |              |                    |                   |             |     |    |
| Configuration : Meter Definition Codes | tblMTRMDefinition     |                | fldMeterDefCode          | 50           | Yes                |                   |             |     |    |
| Configuration : Meter Types            | tblMTRMDefinition     |                | fldMeterType             | 50           | Yes                |                   |             |     |    |
| 🗉 Configuration : Meter Units          | tblMTRMDefinition     |                | fldMeterUnit             | 50           | Yes                |                   |             |     |    |
|                                        | GENERIC               |                | fldPeriodType            | 10           | No                 |                   |             |     |    |
| Contact Types                          | GENERIC               |                | fldContactType           | 50           | Yes                |                   |             |     |    |
| Contracts : Contact Method             | tblCTRTContacts       |                | fldContactMethod         | 10           | Yes                |                   |             |     |    |
| Contracts : Contact Types              | tblCTRTContacts       |                | fldContactType           | 10           | Yes                |                   |             |     |    |
| Contracts : Fee Type                   | GENERIC               | GENERIC        |                          | 3            | Yes                |                   |             |     |    |
| 1 Country                              | GENERIC               |                | fldCountry               | 50           | Yes                |                   |             |     |    |
| E CRM : Lookup 1                       | tblOtherFields        |                | fldOther1                | 20           | Yes                |                   |             |     |    |
| CRM : Lookup 10                        | tblOtherFields        |                | fldOther 10              | 20           | Yes                |                   |             |     |    |
| Codes                                  |                       |                |                          |              |                    |                   |             |     |    |
| Code     CodeDescription               | CodeType              | Status         | SortOrder                |              |                    |                   |             |     |    |
| I VGTN Vegetarian                      | None                  | A              |                          | D            |                    |                   |             |     |    |
| CRM : Lookup 2                         | tblOtherFields        |                | fldOther2                | 20           | Yes                |                   |             |     |    |
| CRM : Lookup 3                         | tblOtherFields        |                | fldOther3                | 20           | Yes                |                   |             |     |    |
| CRM : Lookup 4                         | tblOtherFields        | tblOtherFields |                          | 20           | Yes                |                   |             |     |    |
| 🗉 CRM : Lookup 5                       | tblOtherFields 2 3    |                | fldOther5                | 20           | Yes                |                   |             |     |    |
| CRM : Lookup 6 tblOtherFields          |                       |                | fldOther6                | 20           | Yes                |                   |             |     |    |
| CRM : Lookup 7 tblOtherFields          |                       |                | fldOther7                | 20           | Yes                |                   |             |     |    |
| 🗵 CRM : Lookup 8                       | tblOtherFields        |                | fldOther8                |              |                    |                   |             |     |    |
| Open Windows 🔻                         |                       |                |                          |              |                    |                   | 15 Jul 2    | 019 | \$ |

- When you have finished adding the new call error code details, either click outside of the Codes data grid or press *Enter* on your keyboard.
- 1. An *Update* message box will pop up, asking;
  - Are you sure you want to save changes to this code?
- 2. Click on Yes.

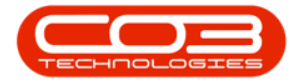

|                                 |                                   |                 |                                                                                                    |                 | Static Dat | a - BPO    | Configu          | rator : Ver   | sion 1.1.0.1 | 0 - Exampl | e Compar  | ıy         |          |          |             |     |   | × |
|---------------------------------|-----------------------------------|-----------------|----------------------------------------------------------------------------------------------------|-----------------|------------|------------|------------------|---------------|--------------|------------|-----------|------------|----------|----------|-------------|-----|---|---|
| Home                            | Accounts                          | Call Centre     | Compan                                                                                                    | y Contr         | act Depar  | tments     | Human F          | lesources     | Inventory    | Reportin   | g Sales   | Scheduling | Security | Services | Static Data | -   | 8 | × |
| Save Layout                     | Workspaces                        | Save Filter     | Refres                                                                                                    | sh              |            |            |                  |               |              |            |           |            |          |          |             |     |   |   |
| Description                     | Format                            |                 | Cur                                                                                                    |                 |            |            | E1.              | aldNamo       |              | Size       | UserDefin | able       | 1        |          |             |     |   |   |
| •                               |                                   |                 |                                                                                                    | TableMail       | ic .       |            | 1.0              | survanie      |              | JIZE       | UserDeni  | lable      |          |          |             |     |   | - |
| Configure                       | ation : Meter [                   | Definition Code | es.                                                                                                    | INTRM           | efinition  |            | fic              | MeterDef      | ode          | 50         | Yes       |            |          |          |             |     |   |   |
| E Configur                      | ation : Meter 1                   | Fynes           |                                                                                                    | thimTRME        | )efinition |            | fic              | fidMeterType  |              | 50         | Yes       |            |          |          |             |     |   |   |
| E Configur                      | ation : Meter L                   | Jnits           |                                                                                                    | thIMTRME        | Definition |            | fic              | fidMeterLinit |              | 50         | Yes       |            |          |          |             |     |   |   |
| E Configura                     | ation : Period                    | Type            |                                                                                                    | GENERIC         |            | fic        | fidPeriodType    |               | 10           | No         |           |            |          |          |             |     |   |   |
| E Contact                       | Contact Types                     |                 |                                                                                                    | GENERIC         |            | fic        | fldContactType   |               | 50           | Yes        |           |            |          |          |             |     | 1 |   |
| E Contract                      | Contracts : Contact Method        |                 |                                                                                                    | tblCTRTContacts |            | fic        | fldContactMethod |               | 10           | Yes        |           |            |          |          |             |     |   |   |
| E Contract                      | Contracts : Contact Types         |                 |                                                                                                    | tblCTRTContacts |            | fic        | fldContactType   |               | 10           | Yes        |           |            |          |          |             |     |   |   |
|                                 | Contracts : Fee Type              |                 |                                                                                                    | GENERIC         |            | fic        | fldFeeType       |               | 3            | Yes        |           |            |          |          |             |     | 1 |   |
| E Country                       |                                   |                 |                                                                                                    | GENERIC         |            | fic        | fldCountry       |               | 50           | Yes        |           |            |          |          |             |     |   |   |
| E CRM : Lo                      | okup 1                            |                 |                                                                                                    | tblOtherFields  |            | fic        | fldOther 1       |               | 20           | Yes        |           |            |          |          |             |     |   |   |
| CRM : Lo                        | okup 10                           |                 |                                                                                                    | tblOtherF       | ields      |            | flo              | Other 10      |              | 20         | Yes       |            |          |          |             |     |   |   |
| Code                            | s                                 |                 |                                                                                                    |                 |            |            |                  |               |              |            |           |            |          |          |             |     |   |   |
| Q Coc                           | le Co                             | deDescription   | n in the second second s | C               | CodeType   | Sta        | itus             | SortOr        | der          |            |           |            |          |          |             |     |   |   |
| ٩                               |                                   |                 |                                                                                                    |                 |            |            |                  |               |              |            |           |            |          |          |             |     |   |   |
| I VGT                           | N Ve                              | getarian        |                                                                                                    | N               | lone       | A          |                  |               | 1            |            |           |            |          |          |             |     |   |   |
| CRM : Lo                        | okup 2                            |                 |                                                                                                    | tblOtherF       | ields      |            | 11-2             |               |              |            |           |            | ~~~      | ٦        |             |     |   | _ |
| E CRM : Lo                      | CRM : Lookup 3     tblOtherFields |                 |                                                                                                    |                 |            | Upd        | are              |               |              |            |           | ^          | -        | -1       |             |     |   |   |
| E CRM : Lo                      | CRM : Lookup 4     tblOtherFields |                 |                                                                                                    |                 |            |            |                  |               |              |            |           |            |          |          |             |     |   |   |
| CRM : Lookup 5 tblOtherFields   |                                   |                 |                                                                                                    | ? Are           | you sure y | ou want to | save chan        | ges to this   | code?        |            |           |            |          |          |             |     |   |   |
| E CRM : Lo                      | okup 6                            |                 |                                                                                                    | tblOtherF       | ields      | -          |                  |               |              |            |           |            |          |          |             |     |   |   |
| CRM : Lookup 7 tblOtherFields 2 |                                   |                 |                                                                                                    |                 |            |            |                  |               |              |            |           |            |          |          |             |     |   |   |
| CRM : Lo                        | okup 8                            |                 |                                                                                                    | tblOtherF       | ields      |            |                  |               | >            | Yes        | No        | Ca         | incel    |          |             |     |   |   |
| Open Windows                    | •                                 |                 |                                                                                                    |                 |            |            | _                | _             |              |            | _         | _          |          | E        | 15 Jul 2    | 019 | ÷ |   |

- The new CRM Lookup field code will be *saved* and a *new row* will be added to the *Codes* data grid.
- 2. *Collapse* the Codes frame and
- 3. *Exit* this screen when you are done.

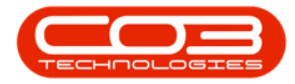

|                               |                 |         | Stat            | ic Data - BP | 0 Conf           | igurator : Vers | ion 1.1.0.1 | 0 - Exampl | e Company      |               |          | -           |     |
|-------------------------------|-----------------|---------|-----------------|--------------|------------------|-----------------|-------------|------------|----------------|---------------|----------|-------------|-----|
| Home Accounts                 | Call Centre     | Company | Contract        | Departments  | Huma             | an Resources    | Inventory   | Reporting  | g Sales Schedu | ling Security | Services | Static Data | - 8 |
| Save Layout Workspaces        | Save Filter     | Refresh |                 |              |                  |                 |             |            |                |               |          | (           | 3   |
| Format Description            | 4               | Cur     | ableName        |              |                  | FieldName       |             | Size       | UserDefinable  |               |          |             |     |
|                               |                 |         |                 |              |                  |                 |             |            |                |               |          |             |     |
| 🗉 Configuration : Meter       | Definition Code | s tbi   | IMTRMDefinit    | ion          |                  | fidMeterDefC    | ode         | 50         | Yes            |               |          |             |     |
| 🗄 Configuration : Meter       | Types           | tbl     | IMTRMDefinit    | ion          |                  | fidMeterType    |             | 50         | Yes            |               |          |             |     |
| 🗉 Configuration : Meter       | Units           | tbl     | IMTRMDefinit    | ion          |                  | fldMeterUnit    |             | 50         | Yes            |               |          |             |     |
|                               | Туре            | GE      | GENERIC         |              |                  | fldPeriodType   |             | 10         | No             |               |          |             |     |
| E Contact Types               |                 | GE      | GENERIC         |              |                  | fldContactType  |             | 50         | Yes            |               |          |             |     |
| Contracts : Contact Method    |                 | ш       | tblCTRTContacts |              | fldContactMethod |                 | 10          | Yes        |                |               |          |             |     |
| Contracts : Contact Types     |                 | tbl     | tblCTRTContacts |              |                  | fldContactType  |             | 10         | Yes            |               |          |             |     |
|                               |                 | GE      | GENERIC         |              |                  | fldFeeType      |             | 3          | Yes            |               |          |             |     |
| E Country                     |                 | GE      | GENERIC         |              |                  | fidCountry      |             | 50         | Yes            |               |          |             |     |
|                               |                 | tbi     | blOtherFields   |              | fldOther 1       |                 | 20          | Yes        |                |               |          |             |     |
| CRM : Lookup 10               |                 | tbi     | lOtherFields    |              |                  | fldOther 10     |             | 20         | Yes            |               |          |             |     |
| Codes                         |                 |         |                 |              |                  |                 |             |            |                |               |          |             |     |
| ۹ Code C                      | odeDescription  |         | CodeT           | ype S        | tatus            | SortOre         | der         |            |                |               |          |             |     |
| 2 9                           |                 |         |                 |              |                  |                 |             |            |                |               |          |             |     |
| VGTN V                        | egetarian       |         | None            | A            | ii               |                 | 1           | -          |                |               |          |             |     |
| CRM : Lookup 2                |                 | tbl     | lOtherFields    | _            |                  | fldOther2       |             | 20         | Yes            |               |          |             |     |
| E CRM : Lookup 3              |                 | tb      | tblOtherFields  |              |                  | fldOther3       |             | 20         | Yes            |               |          |             |     |
| 🗄 CRM : Lookup 4              |                 | tbl     | tblOtherFields  |              |                  | fldOther4       |             | 20         | Yes            |               |          |             |     |
| 🕀 CRM : Lookup 5              |                 | tbl     | tblOtherFields  |              |                  | fldOther5       |             | 20         | Yes            |               |          |             |     |
| 🗉 CRM : Lookup 6              |                 | tb      | tblOtherFields  |              |                  | fldOther6       |             | 20         | Yes            |               |          |             |     |
| CRM : Lookup 7 tblOtherFields |                 |         | AdOther 7       |              | 20               | Vee             |             |            |                |               |          |             |     |

#### VIEW THE NEW CUSTOM DATA FIELD IN CRM

**Ribbon Access:** Dashboard > Add New Items > Customer tile > Save Customer screen > More Details frame > Custom CRM Data frame

To view the new Custom Data field, navigate to the Save Customer screen in CRM.

- 1. In the *Custom CRM Data* frame,
- 2. Click in the *Lookup Other 10* field.

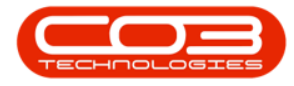

| CCM Example Co    | mpany                    |                               | Abigail Milne 🂠              |
|-------------------|--------------------------|-------------------------------|------------------------------|
| 📕 Save Cu         | stomer                   |                               | 🔶 🗎                          |
|                   | Phone                    | The phone number              | * Rank Customer rank         |
|                   | Trading Name             | The trading name if different |                              |
|                   | Registered Name          | The registered name           |                              |
|                   | Description              | Description of customer       |                              |
|                   | Logo                     | ?                             | Other Image                  |
| 9                 |                          | Browse                        | Browse                       |
| + Addresses       |                          |                               |                              |
| + Salesmen        |                          |                               |                              |
| - Custom CRM Data | Lookup Other 1           | Lookup field                  | Lookup Other 2 Lookup field  |
|                   | Lookup Other 3           | Lookup field                  | Lookup Other 4 Lookup field  |
|                   | Lookup Other 5           | Lookup field                  | Lookup Other 6 Lookup field  |
|                   | Lookup Other 7           | Lookup field                  | Lookup Other 8 Lookup field  |
|                   | Lookup Other 9           | Lookup field                  | Lookup Other 10 Lookup field |
| + Additional Data |                          |                               |                              |
| + Bank Details    |                          |                               |                              |
| Submit Options    | Show customer after save |                               |                              |
|                   |                          | 🖹 Save                        |                              |

 The code *description* that was created and saved in the above process (Vegetarian) is now available for selection in this field.

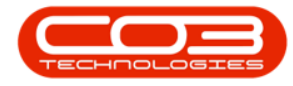

|                   | mpany                                                                                  |                                                                                 |                                                                                         | Abigail Milne 🌣                                              |
|-------------------|----------------------------------------------------------------------------------------|---------------------------------------------------------------------------------|-----------------------------------------------------------------------------------------|--------------------------------------------------------------|
| Save Cus          | stomer                                                                                 |                                                                                 |                                                                                         | 🔶 🗎                                                          |
|                   | Phone                                                                                  | The web site aduress<br>The phone number                                        | * Rank                                                                                  | Customer rank                                                |
| - More Details    | Trading Name<br>Registered Name<br>Description                                         | The trading name if different<br>The registered name<br>Description of customer |                                                                                         |                                                              |
|                   | Logo                                                                                   | ?                                                                               | Other Image                                                                             | ?                                                            |
| + Addresses       |                                                                                        | Browse                                                                          |                                                                                         | Browse                                                       |
| + Salesmen        |                                                                                        |                                                                                 |                                                                                         |                                                              |
| - Custom CRM Data | Lookup Other 1<br>Lookup Other 3<br>Lookup Other 5<br>Lookup Other 7<br>Lookup Other 9 | Lookup field<br>Lookup field<br>Lookup field<br>Lookup field<br>Lookup field    | Lookup Other 2<br>Lookup Other 4<br>Lookup Other 6<br>Lookup Other 8<br>Lookup Other 10 | Lookup field<br>Lookup field<br>Lookup field<br>Lookup field |
| + Additional Data | -                                                                                      |                                                                                 |                                                                                         | Vegetarian                                                   |
| + Bank Details    |                                                                                        |                                                                                 |                                                                                         |                                                              |
| Submit Options    | Show customer after save                                                               | V                                                                               |                                                                                         |                                                              |

CRM.000.021